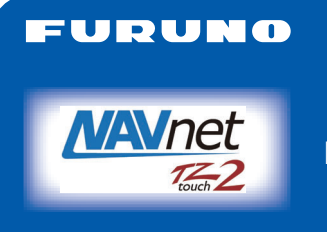

# VIDEO MULTIFUNZIONE Modello TZTL12F/TZTL15F Guida per l'operatore

Questa guida fornisce le procedure operative di base per questa apparecchiatura. Per informazioni dettagliate, vedere il manuale operativo nel CD-ROM in dotazione. È possibile ottenere l'ultima versione del manuale accedendo al codice di risposta rapida sul retro di questa guida. È richiesto il collegamento dei sensori. iPhone, iPod e iPad sono marchi di fabbrica di Apple Inc. Android è un marchio di fabbrica di Google Inc. Tutti i marchi e i nomi di prodotti sono marchi di fabbrica, marchi registrati o marchi di servizio dei relativi titolari.

## Descrizione del funzionamento

#### Icona Casa, operazioni dell'interruttore di alimentazione

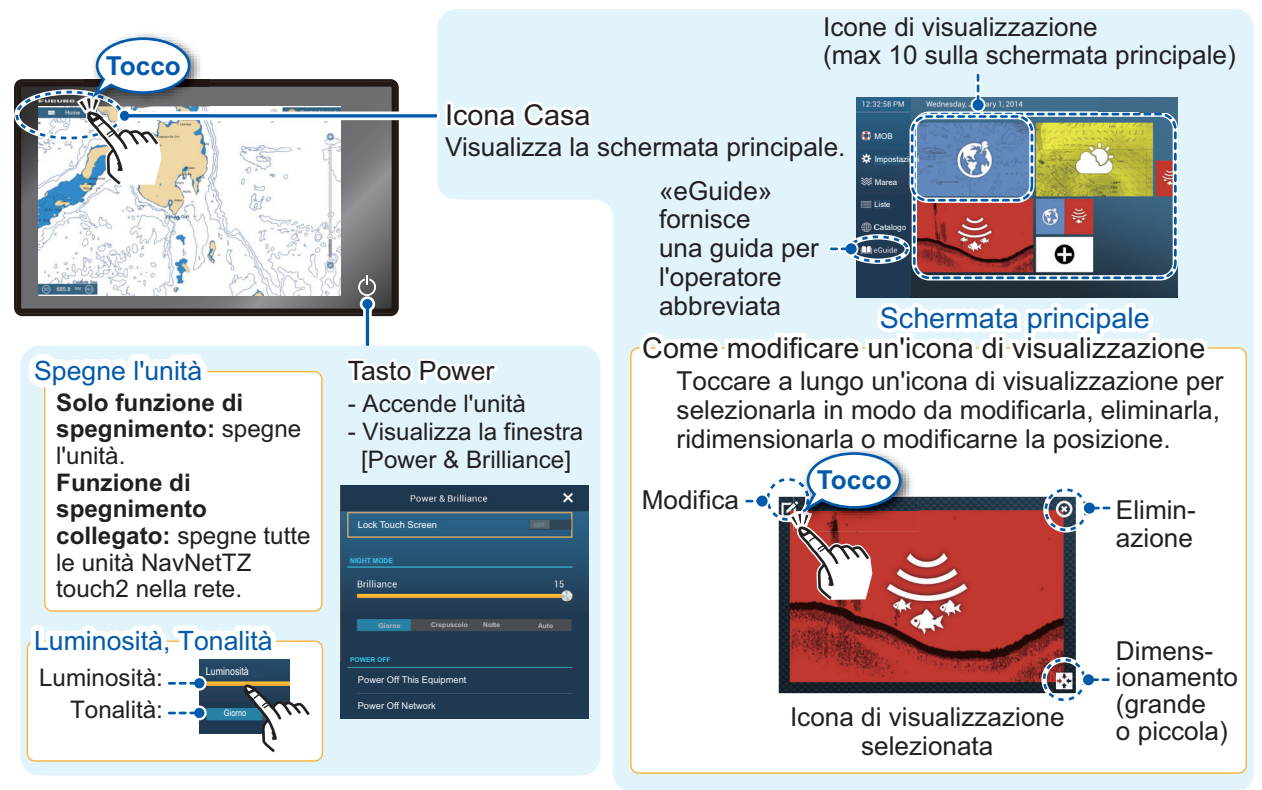

#### Come selezionare una visualizzazione

- Toccare un'icona di visualizzazione nella schermata principale.
- Toccare un'icona di visualizzazione nella pagina rapida.

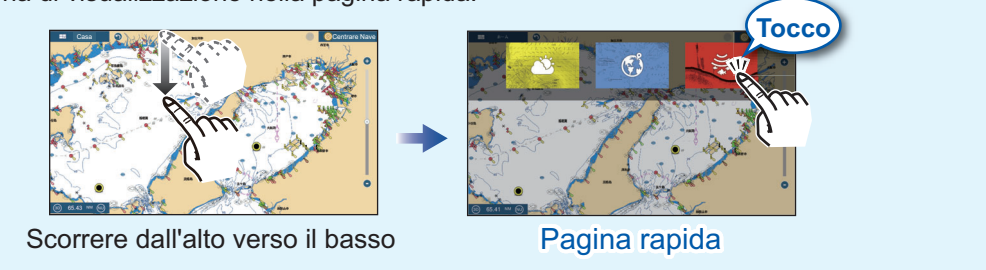

# FURUNO ELECTRIC CO., LTD.

www.furuno.com

## Operazioni del touchscreen

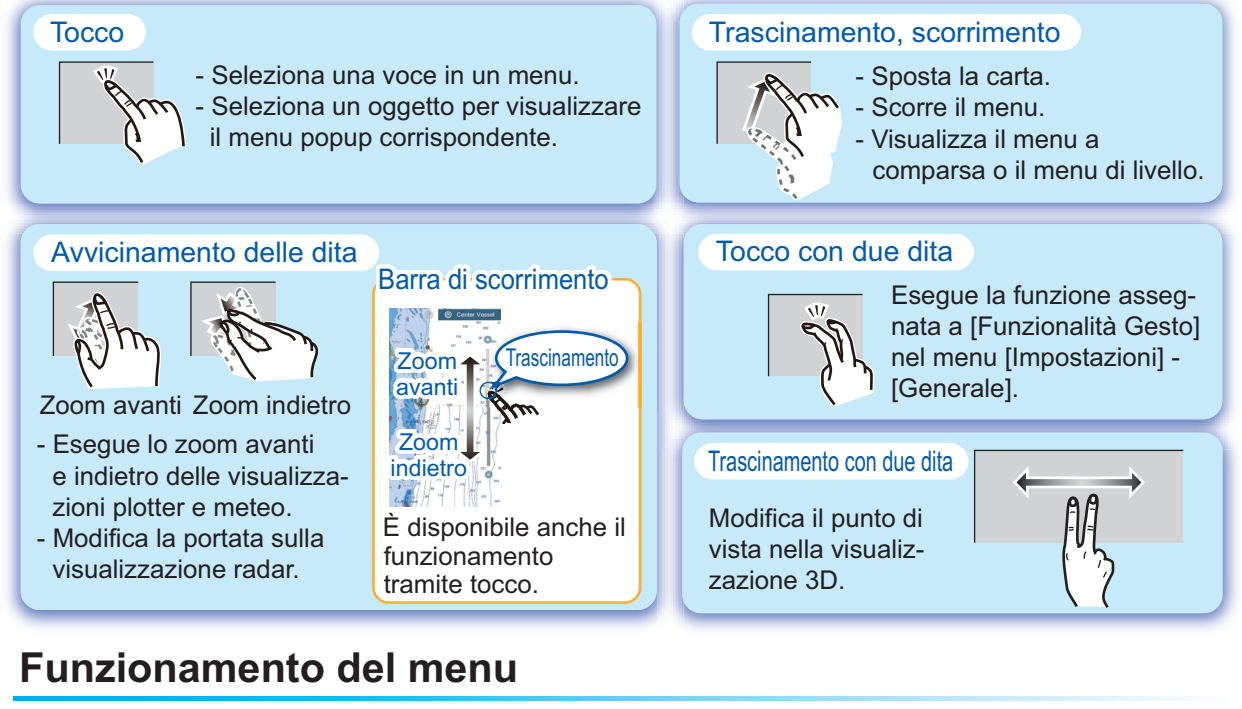

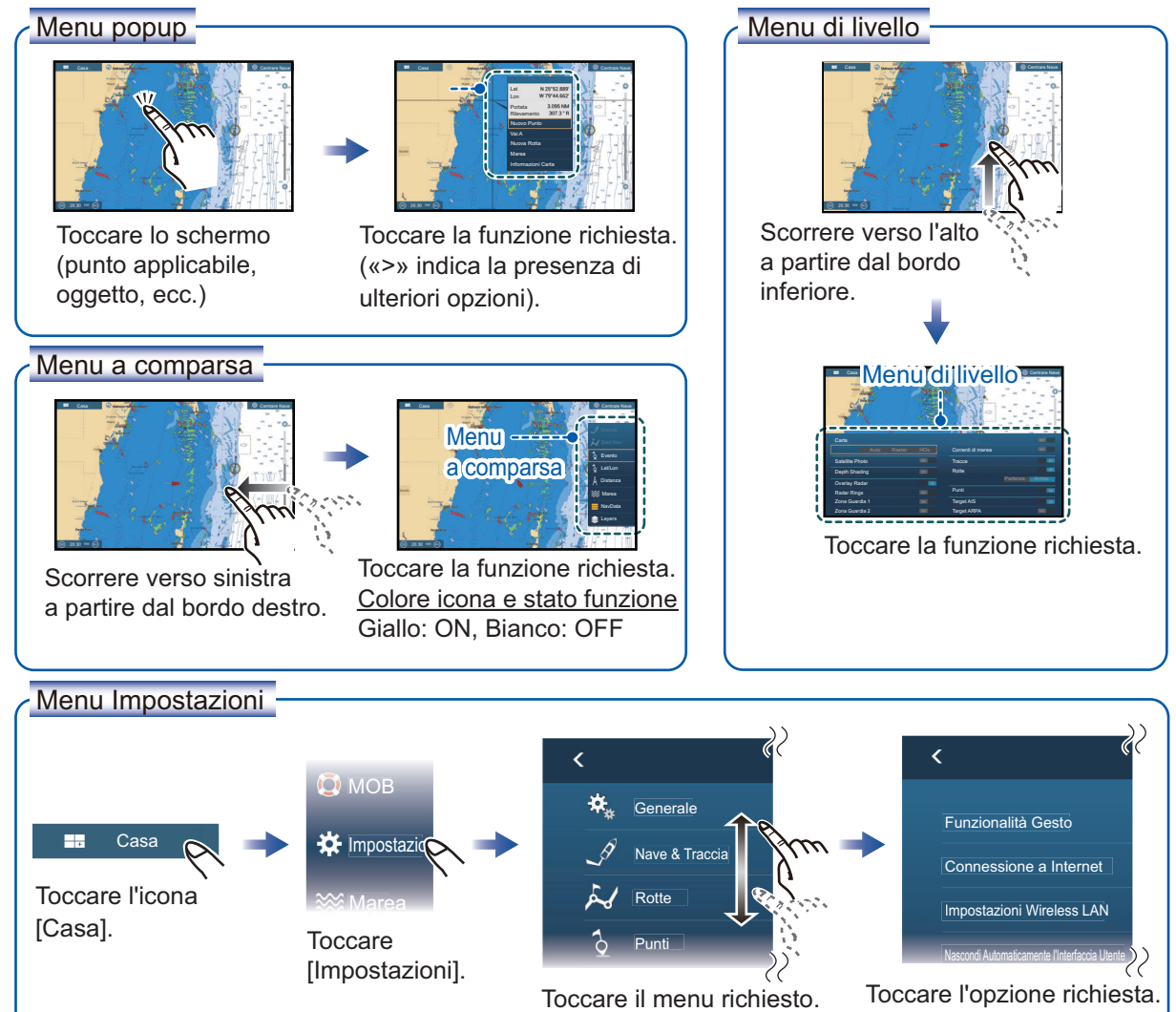

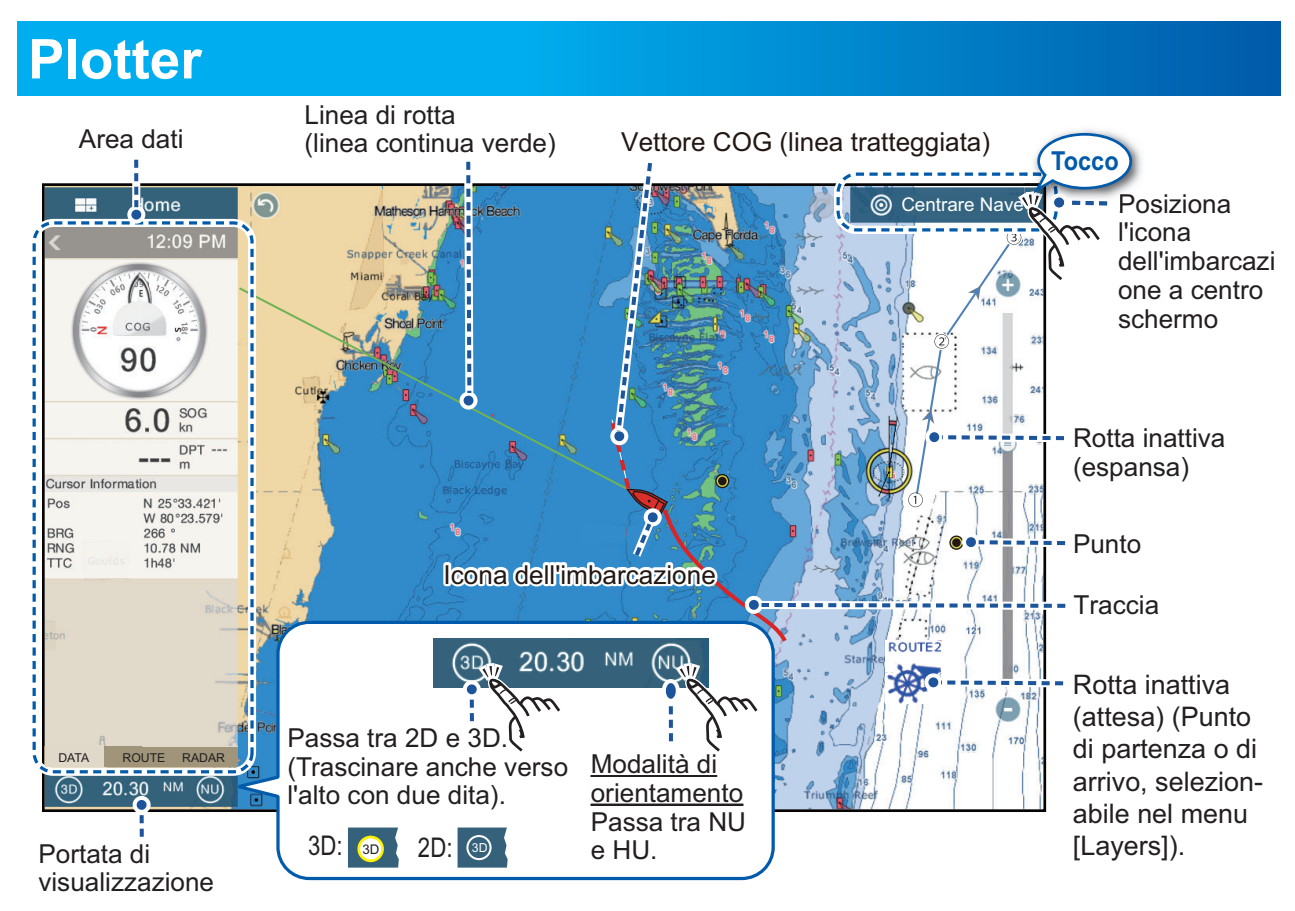

## Area dati (casella dati)

Scorrere dal bordo sinistro dello schermo verso destra per visualizzare l'area dati al margine sinistro dello schermo. Toccare «<» per nascondere l'area dati.

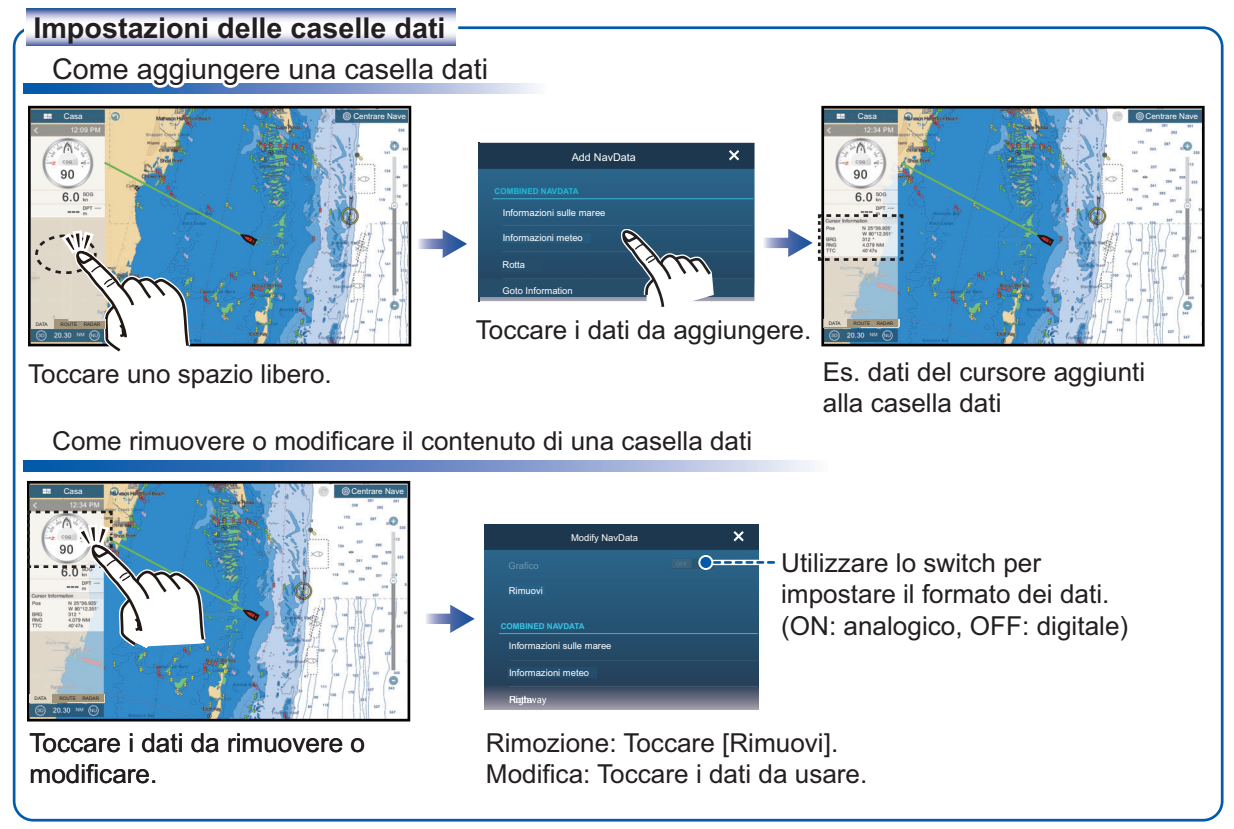

### Punti

È possibile inserire i punti nella schermata del plotter (nonché nelle schermate radar ed ecoscandaglio) per contrassegnare posizioni importanti come un buon punto di pesca. Gli attributi dei punti (posizione, tipo di simbolo, colore, ecc.) vengono registrati nell'elenco dei punti.

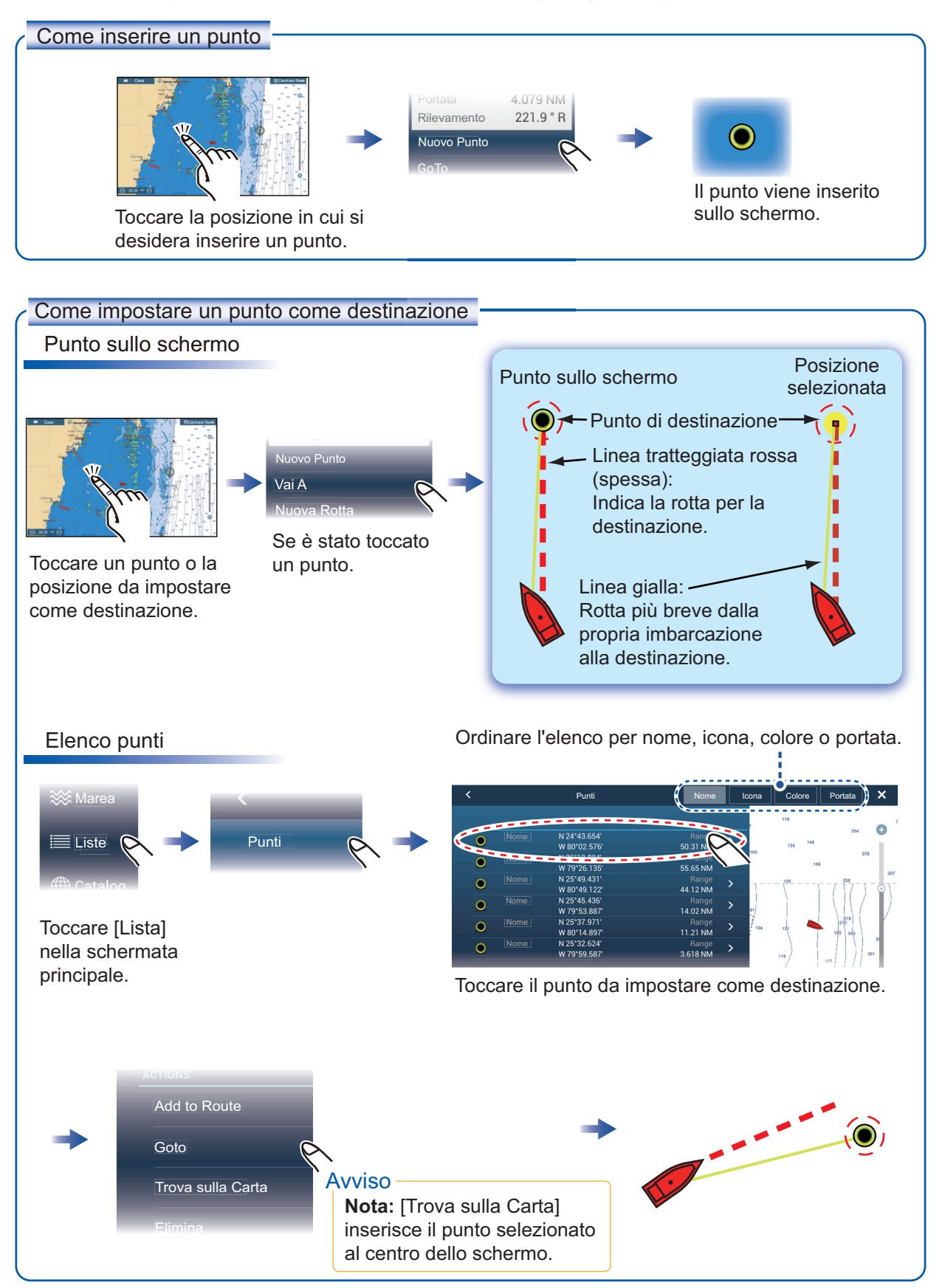

#### Rotte

Una rotta è costituita da una serie di waypoint che conducono a una destinazione. Le rotte vengono salvate nell'elenco delle rotte.

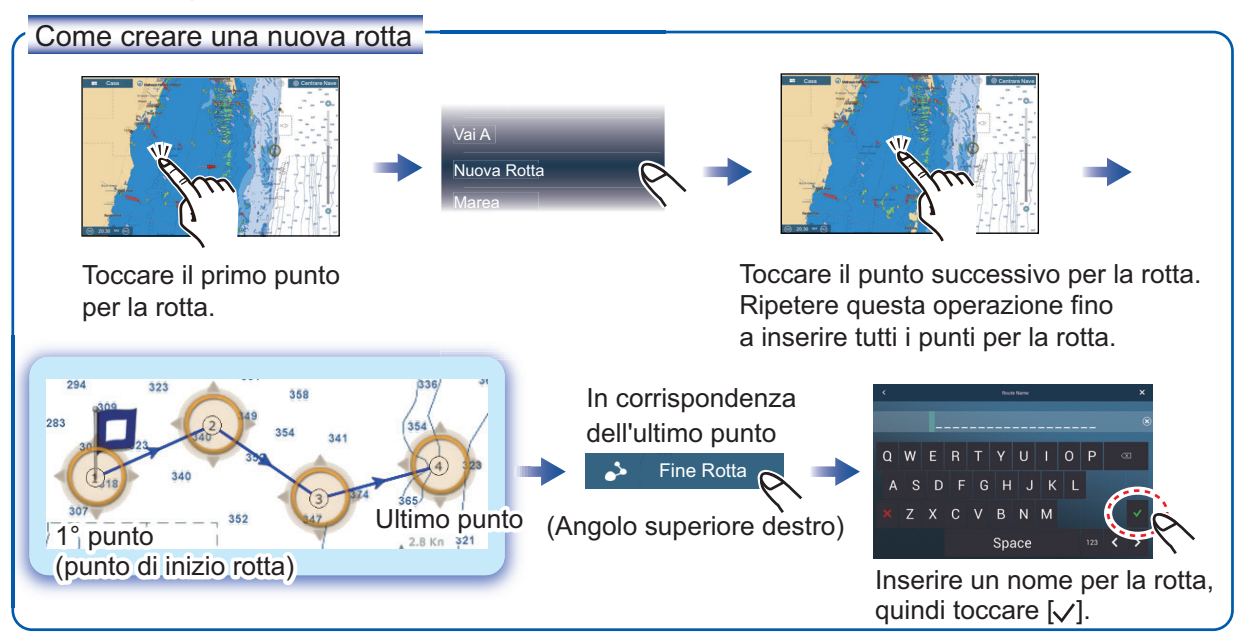

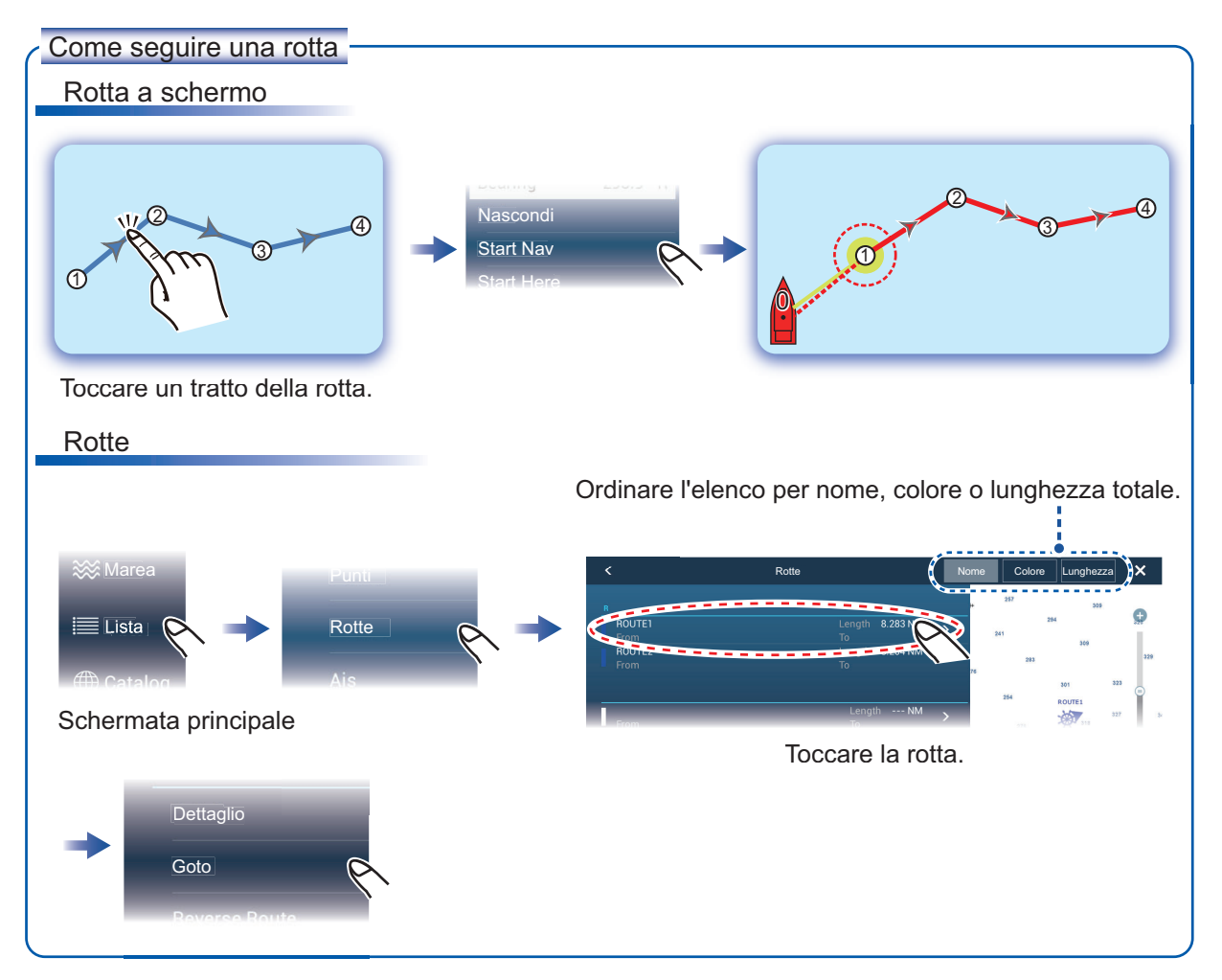

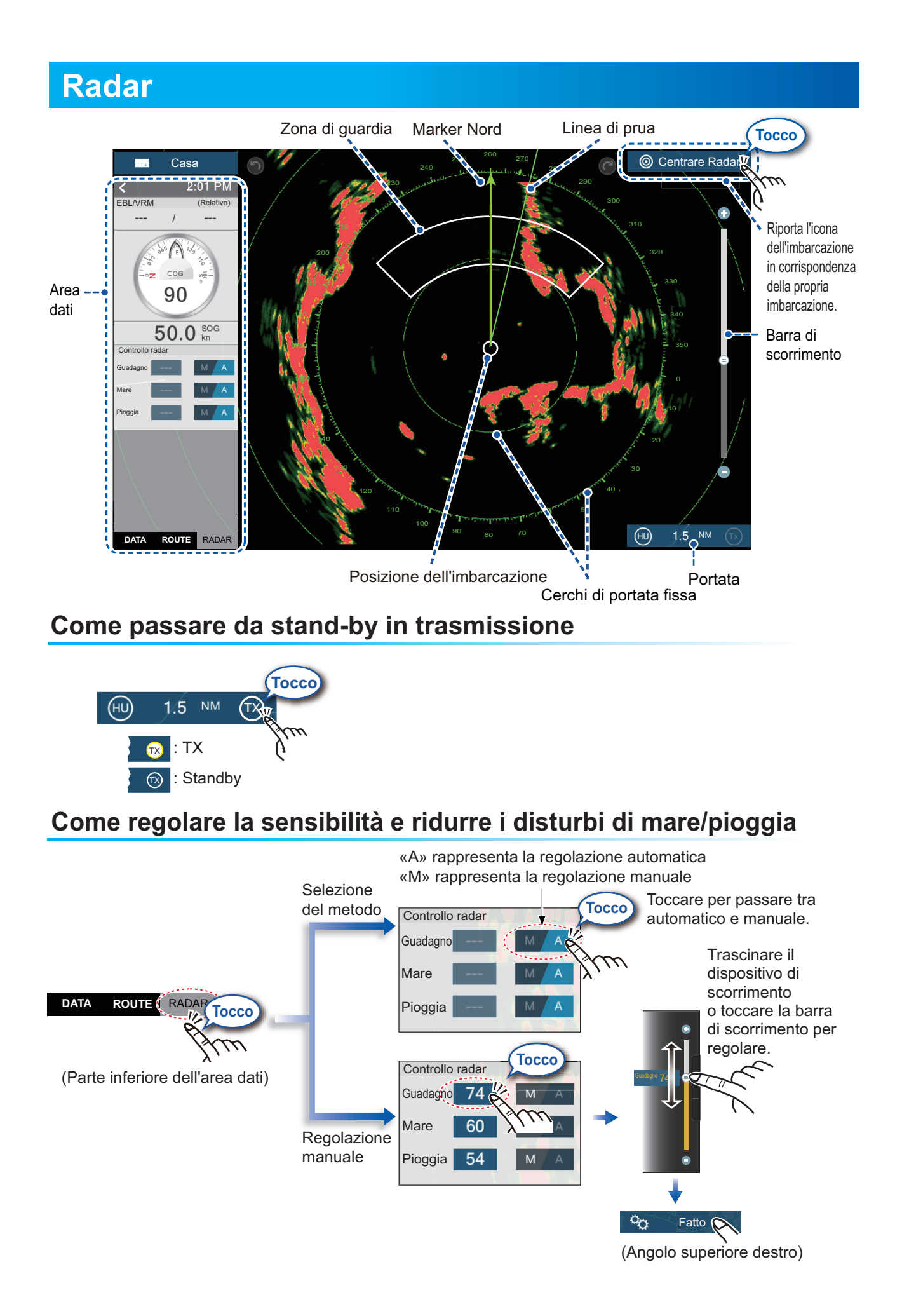

#### Come misurare la portata e il rilevamento dalla propria imbarcazione a un target

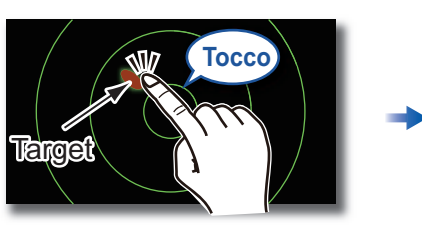

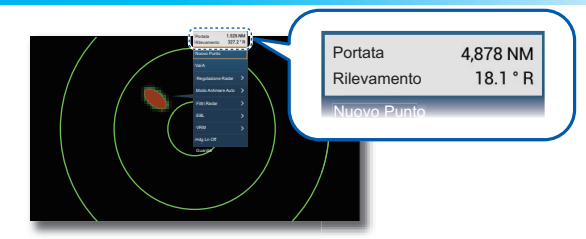

Toccare un target per visualizzarne la portata e il rilevamento dalla propria imbarcazione.

Toccare di nuovo la zona di guardia.

#### Come impostare una zona di guardia

Una zona di guardia avvisa (con allarmi acustici e visivi) quando un target radar entra nell'area specificata.

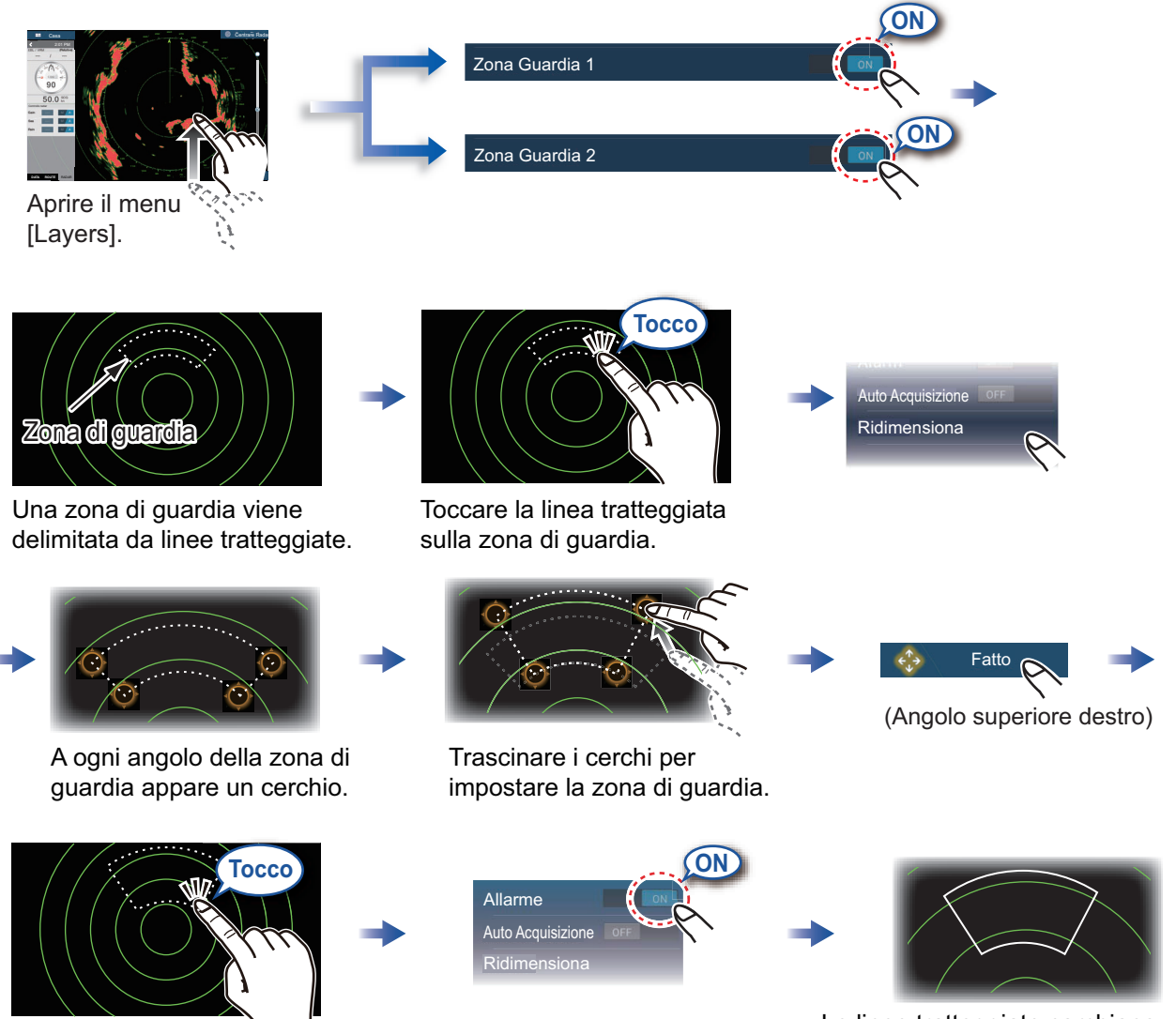

Le linee tratteggiate cambiano in linee piene ad indicare che la zona di guardia è attiva.

# **Funzionamento ARPA**

ARPA è una funzione di aiuto alla navigazione per prevenire possibili collisioni. ARPA non solo traccia le altre imbarcazioni ma fornisce anche i relativi dati di navigazione. I target possono essere acquisiti manualmente, automaticamente o sia manualmente che automaticamente.

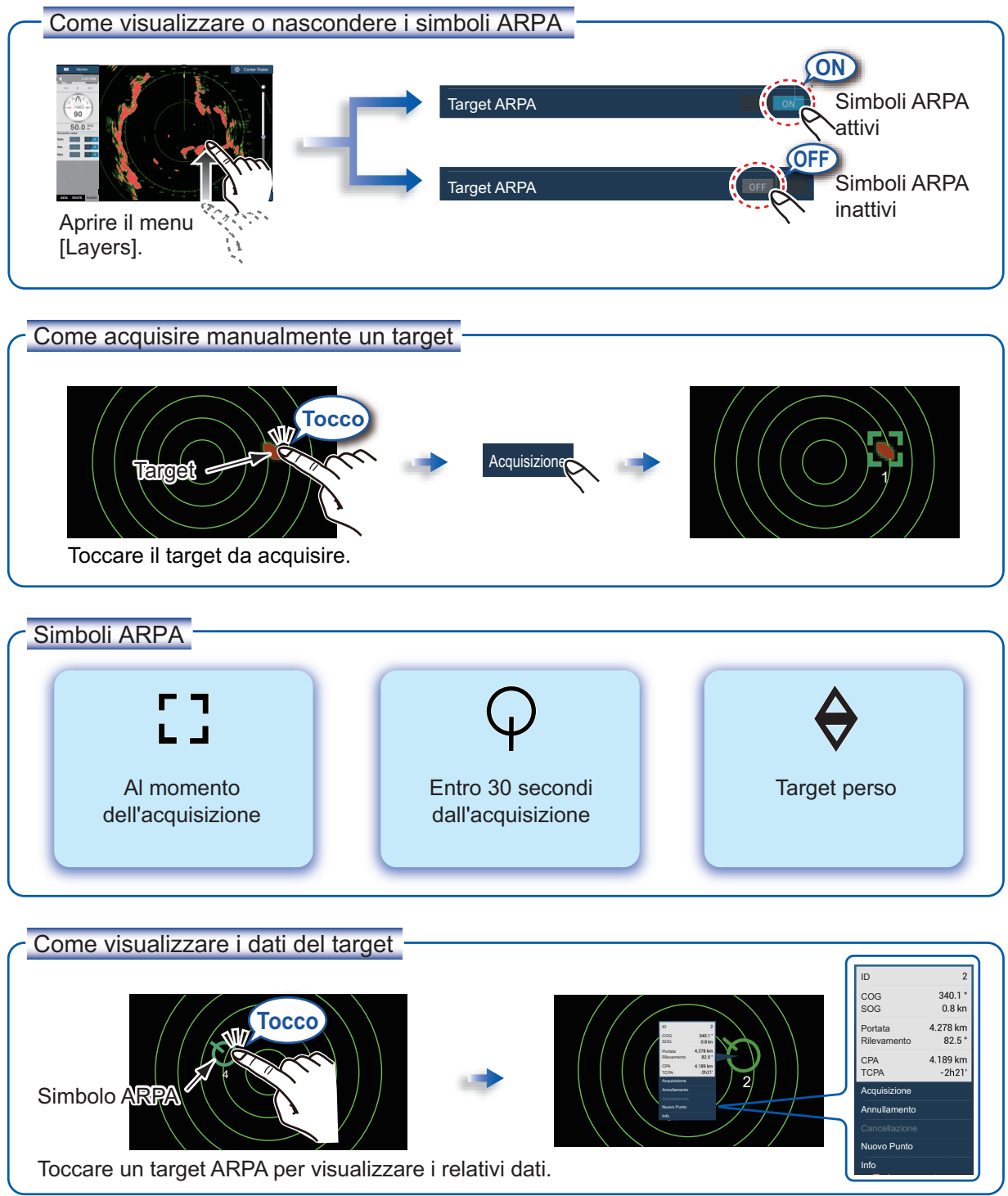

#### Allarme CPA/TCPA

L'allarme CPA/TCPA rilascia un allarme acustico e un allarme visivo (messaggio nella barra di stato) quando sia il CPA che il TCPA di un target tracciato sono uguali o inferiori all'impostazione dell'allarme CPA/TCPA.

CPA: Punto di minima distanza dalla propria imbarcazione TCPA: Tempo per punto di minima distanza

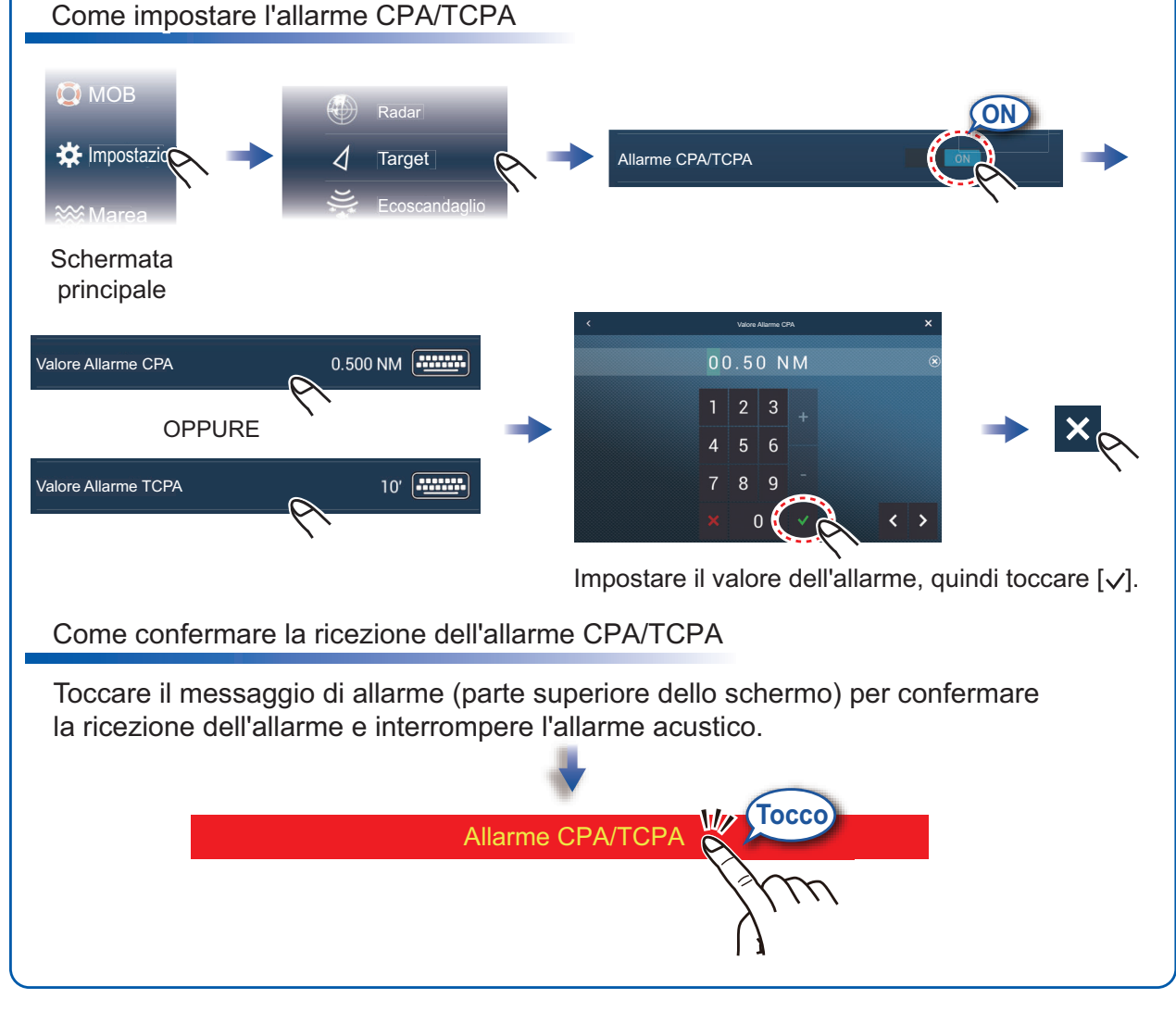

# **AIS (Automatic Identification System)**

#### Come mostrare o nascondere i simboli dei target AIS

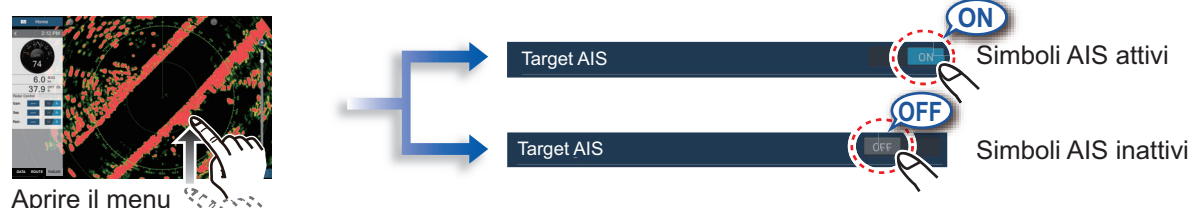

[Layers].

## Simboli dei target AIS

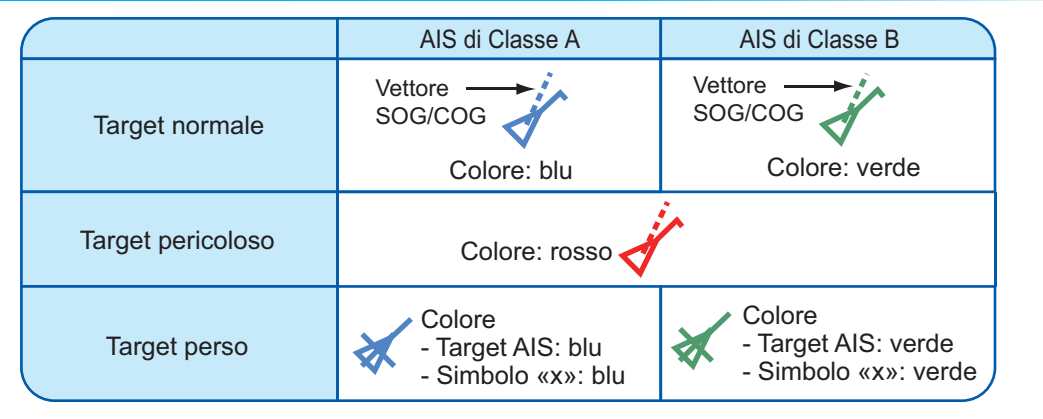

### Allarme di prossimità AIS

L'allarme di prossimità del target AIS rilascia allarmi acustici e visivi quando la distanza tra la propria imbarcazione e un target AIS si avvicina al valore di allarme.

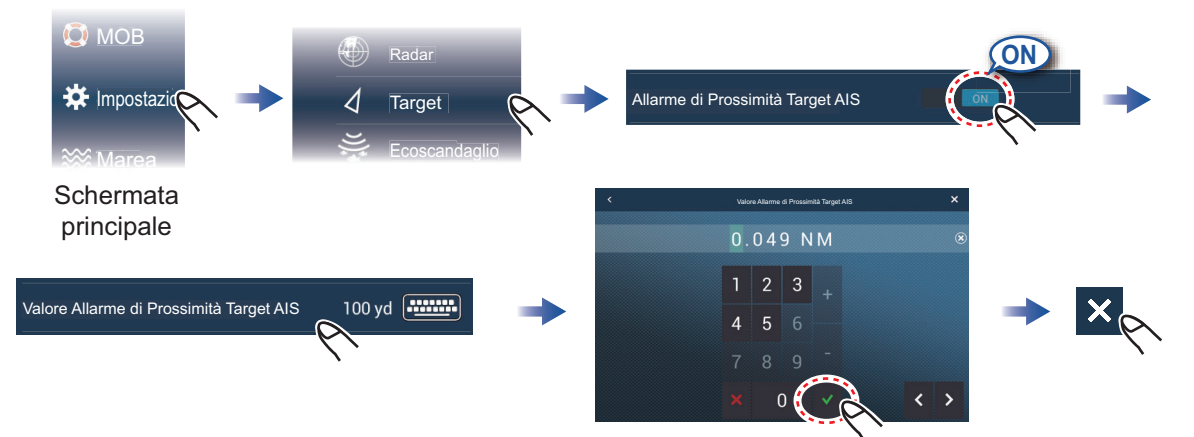

Impostare il valore dell'allarme, quindi toccare [v].

### Come visualizzare i dati del target AIS

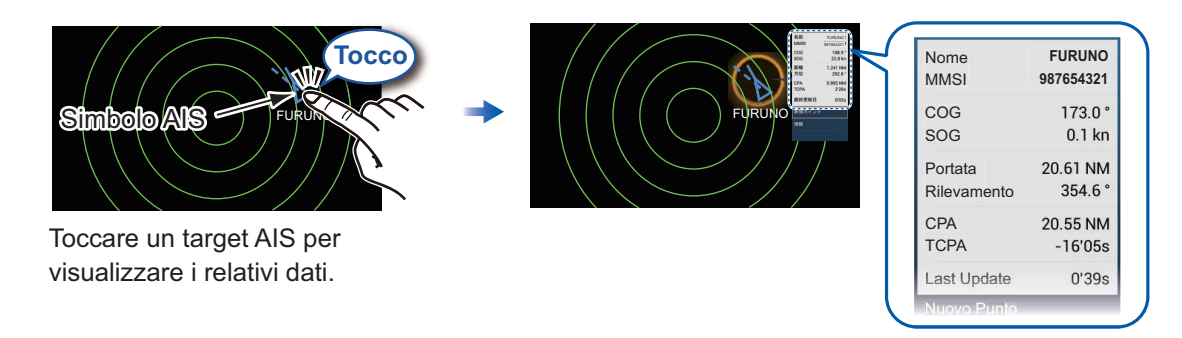

#### **Ecoscandaglio** + Scala 80 Grafico temperatura\*2 profondità Scala temperatura\*2 Marker Barra di pesce\*1 scorrimento Eco fondale APPRIL MARANAL 0 20 11.0 tt HF \*1 Richiede un trasduttore appropriato. Visualizzazione Frequenza, profondità \*2 Richiede un sensore della temperatura. A-scope

#### Come selezionare una frequenza

Bassa frequenza: Per uso normale.

Alta frequenza: Per l'osservazione dettagliata di banchi pesce.

Doppia frequenza: Visualizza immagini a bassa ed alta frequenza.

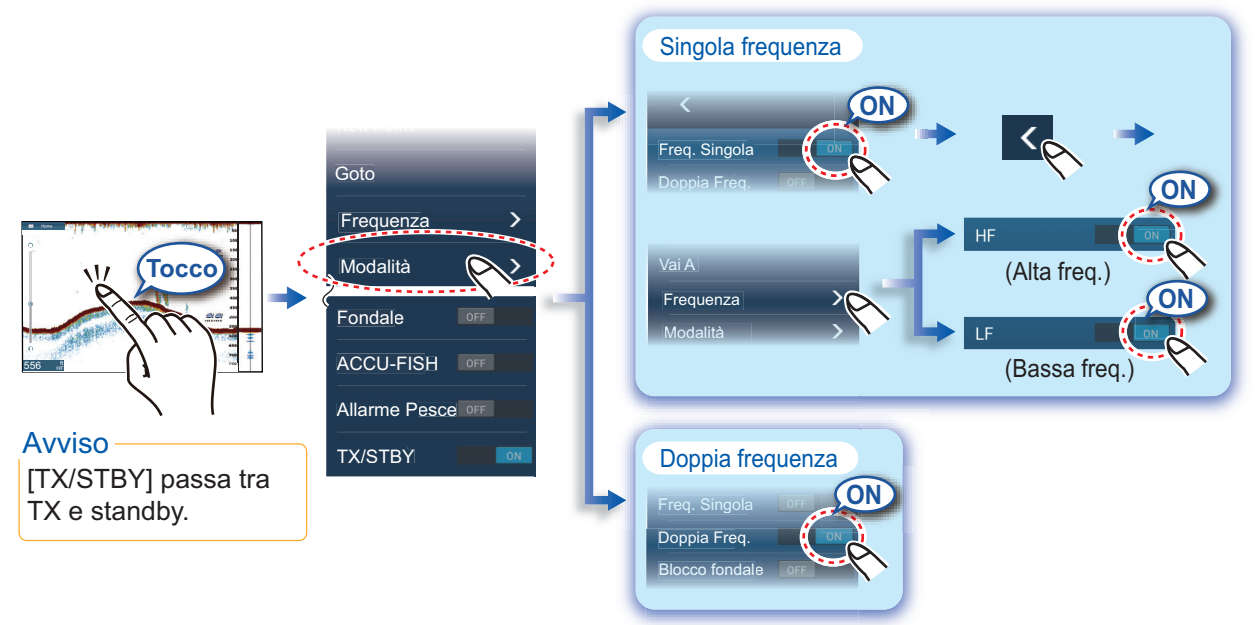

### Come visualizzare gli echi passati (cronologia dell'eco)

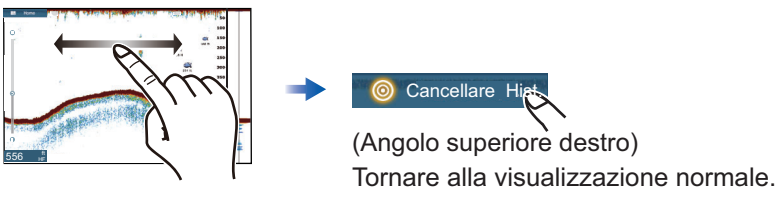

Scorrere verso sinistra o verso destra per visualizzare gli echi passati.

### Come selezionare la modalità operativa

L'ecoscandaglio è disponibile in modalità automatica e manuale. In modalità automatica, il guadagno, gli echi di disturbo e il TVG vengono regolati automaticamente.

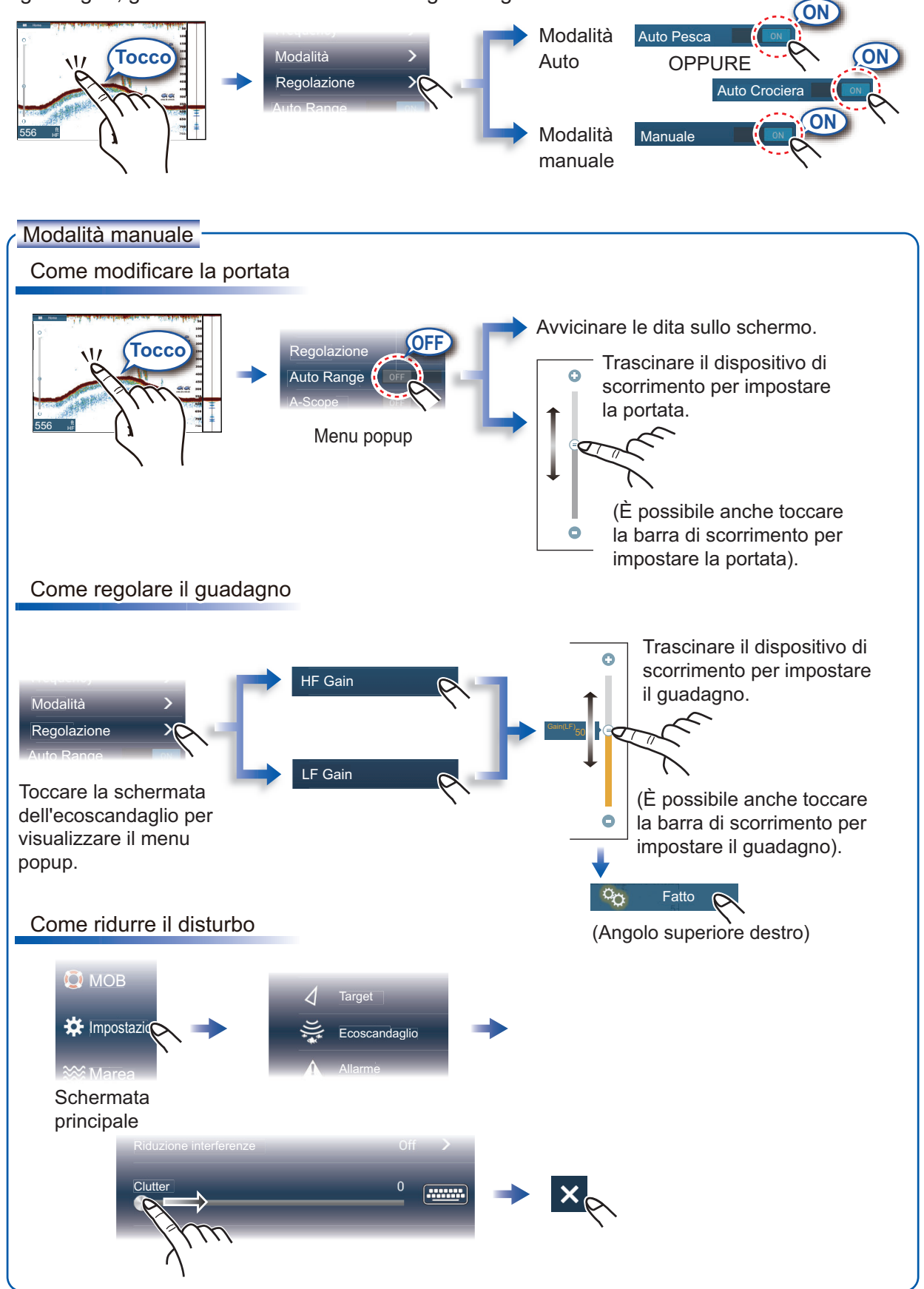

#### Visualizzazione di zoom

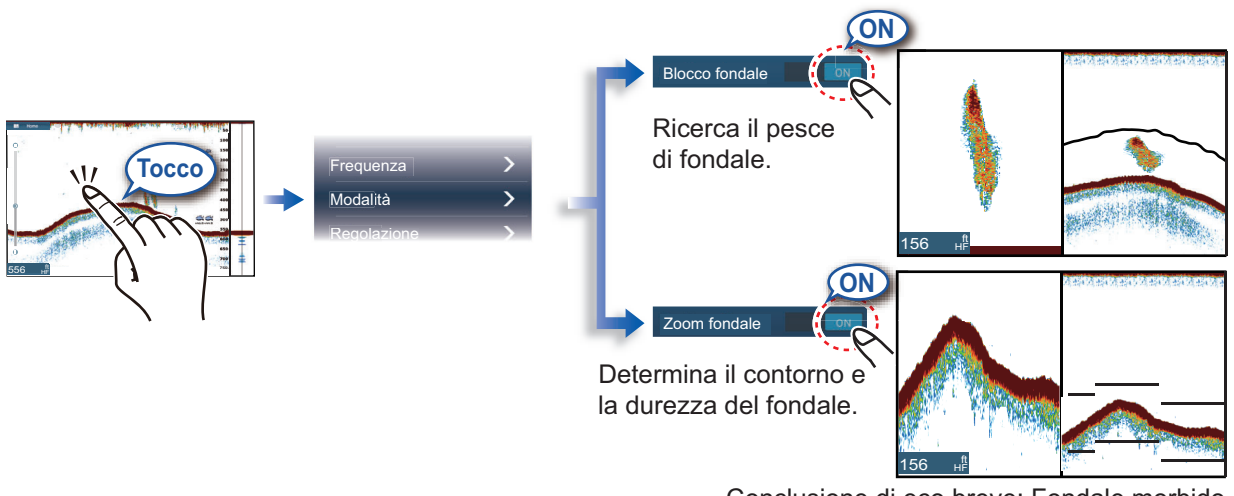

Conclusione di eco breve: Fondale morbido Conclusione di eco lunga: Fondale duro

# ACCU-FISH<sup>™</sup>/Discriminazione Fondale/RezBoost<sup>™</sup>

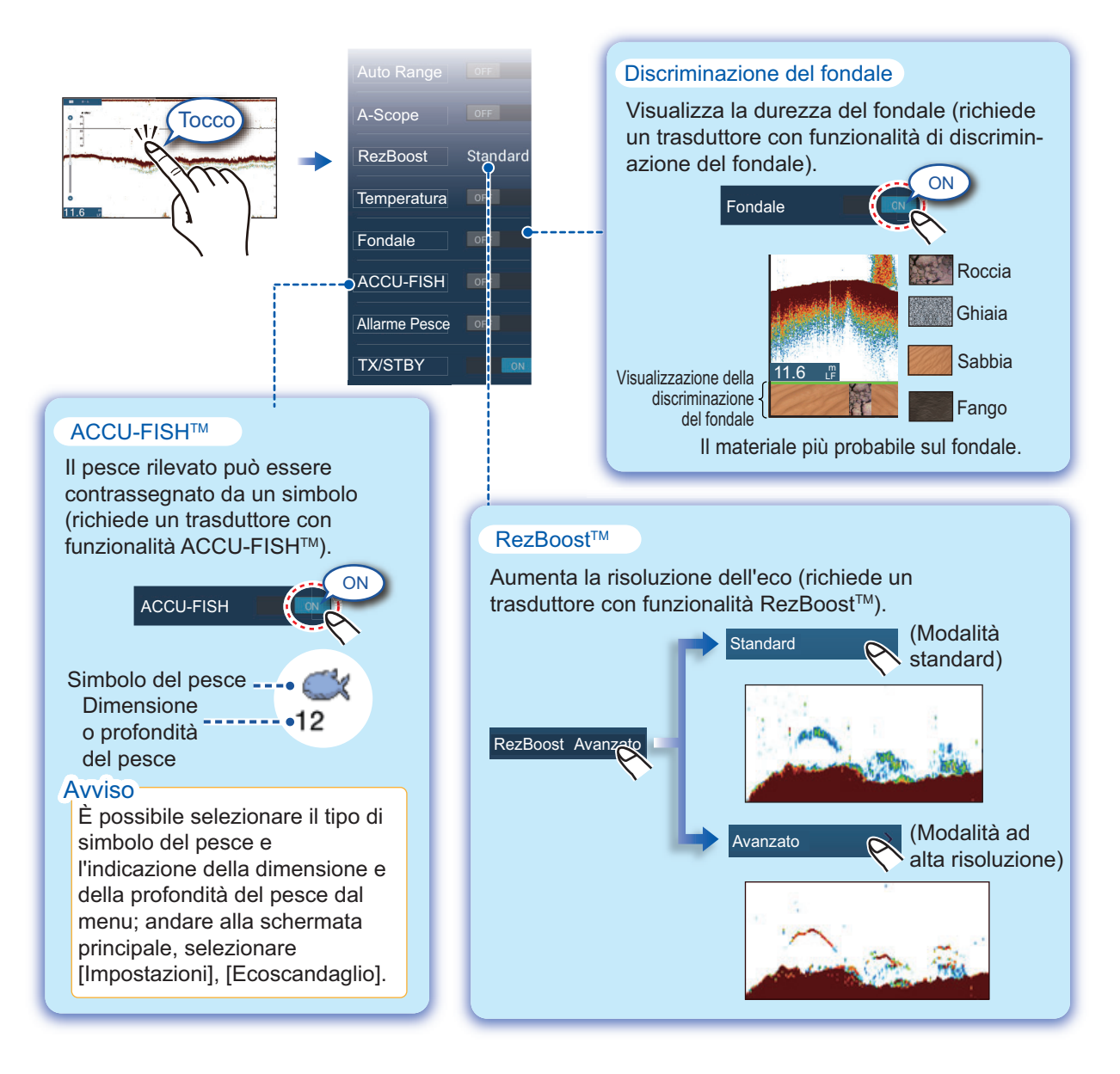

# Schermata degli strumenti

Con il collegamento dei sensori appropriati, la schermata degli strumenti mostra diversi dati di navigazione.

#### Come visualizzare la schermata degli strumenti

Per visualizzare la schermata degli strumenti, aggiungere la relativa icona alla schermata principale.

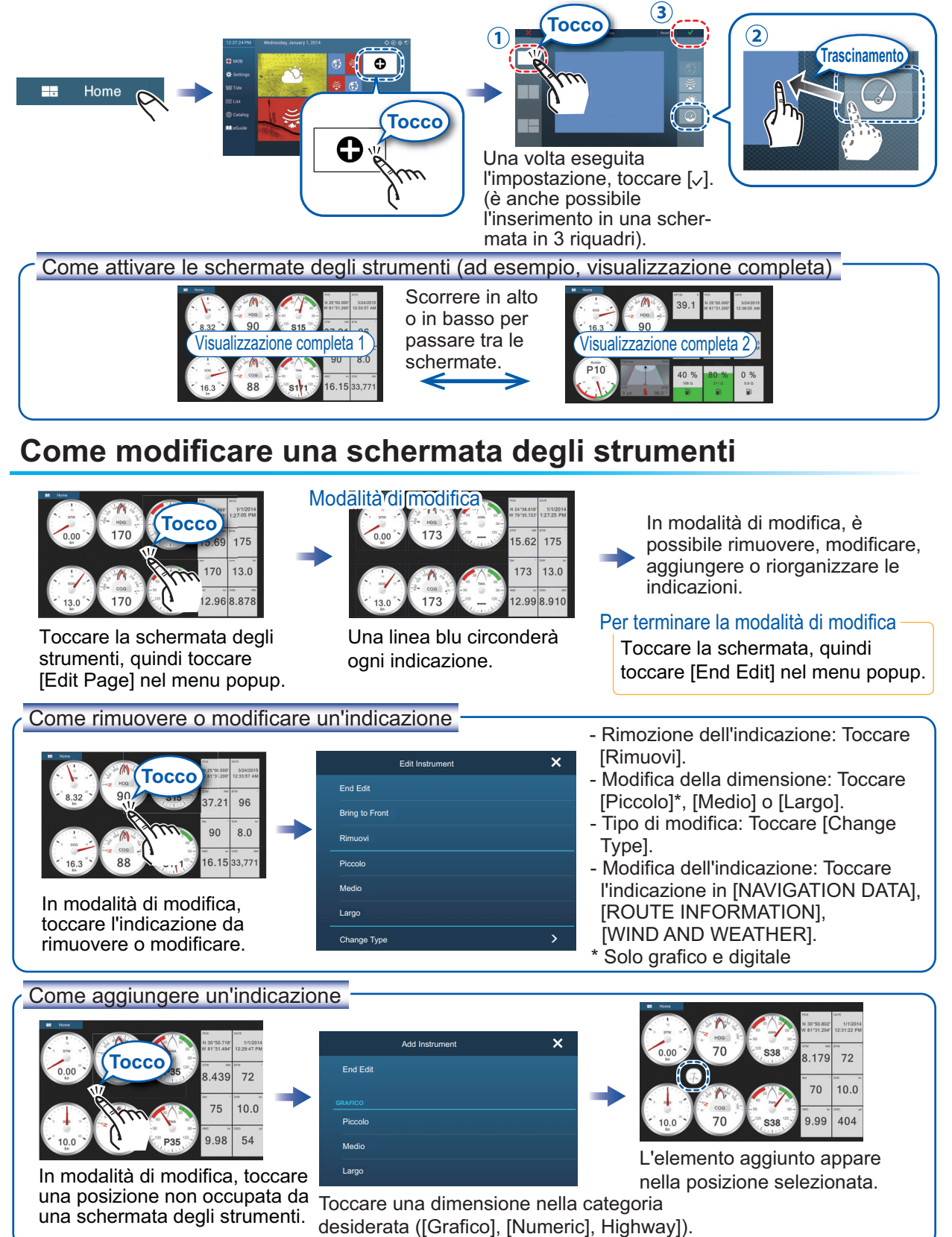

# **Impostazione Wireless LAN**

È possibile eseguire la connessione a Internet con il segnale LAN wireless per scaricare le informazioni meteo e per collegarsi a un dispositivo iPhone, iPod, iPad o Android.

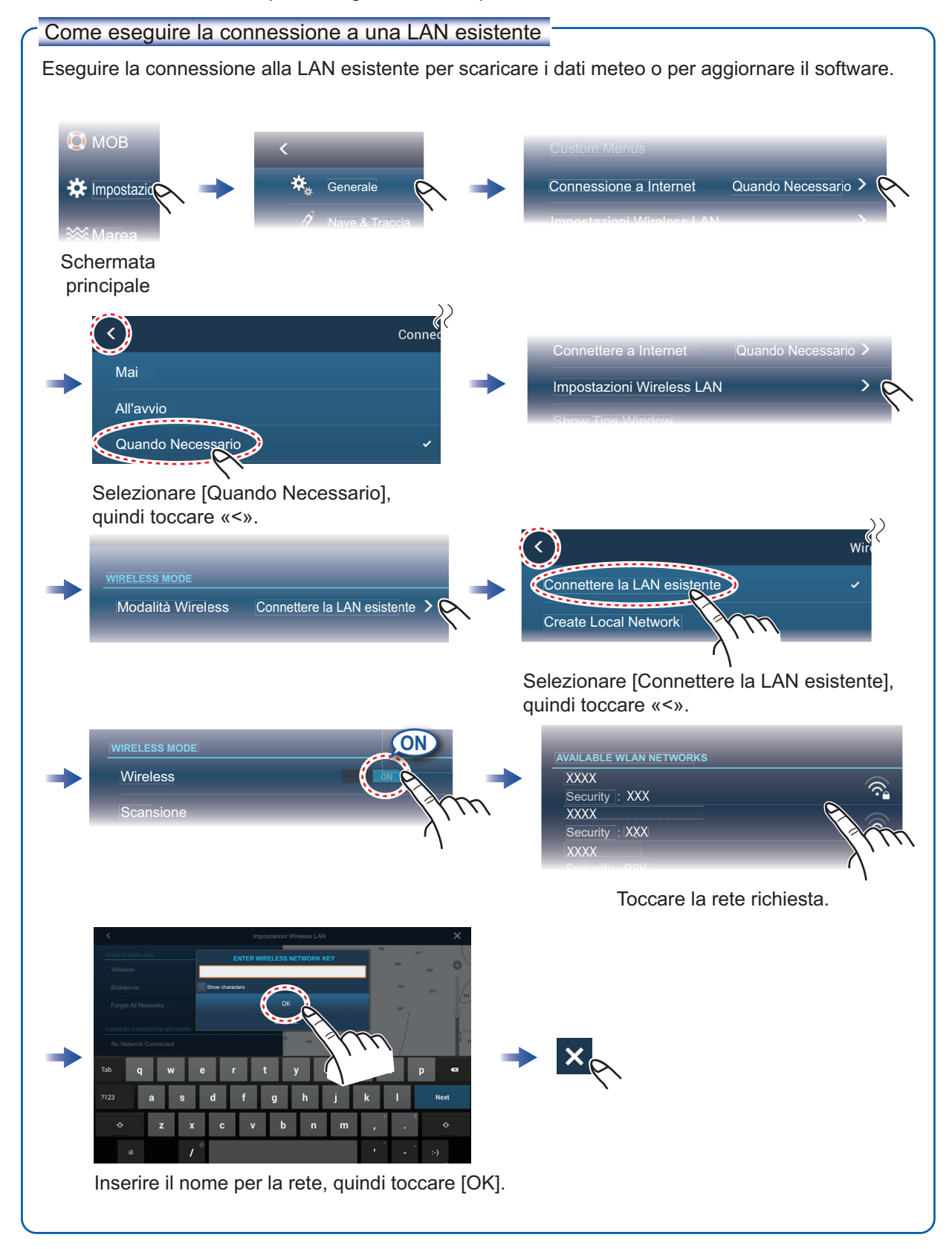

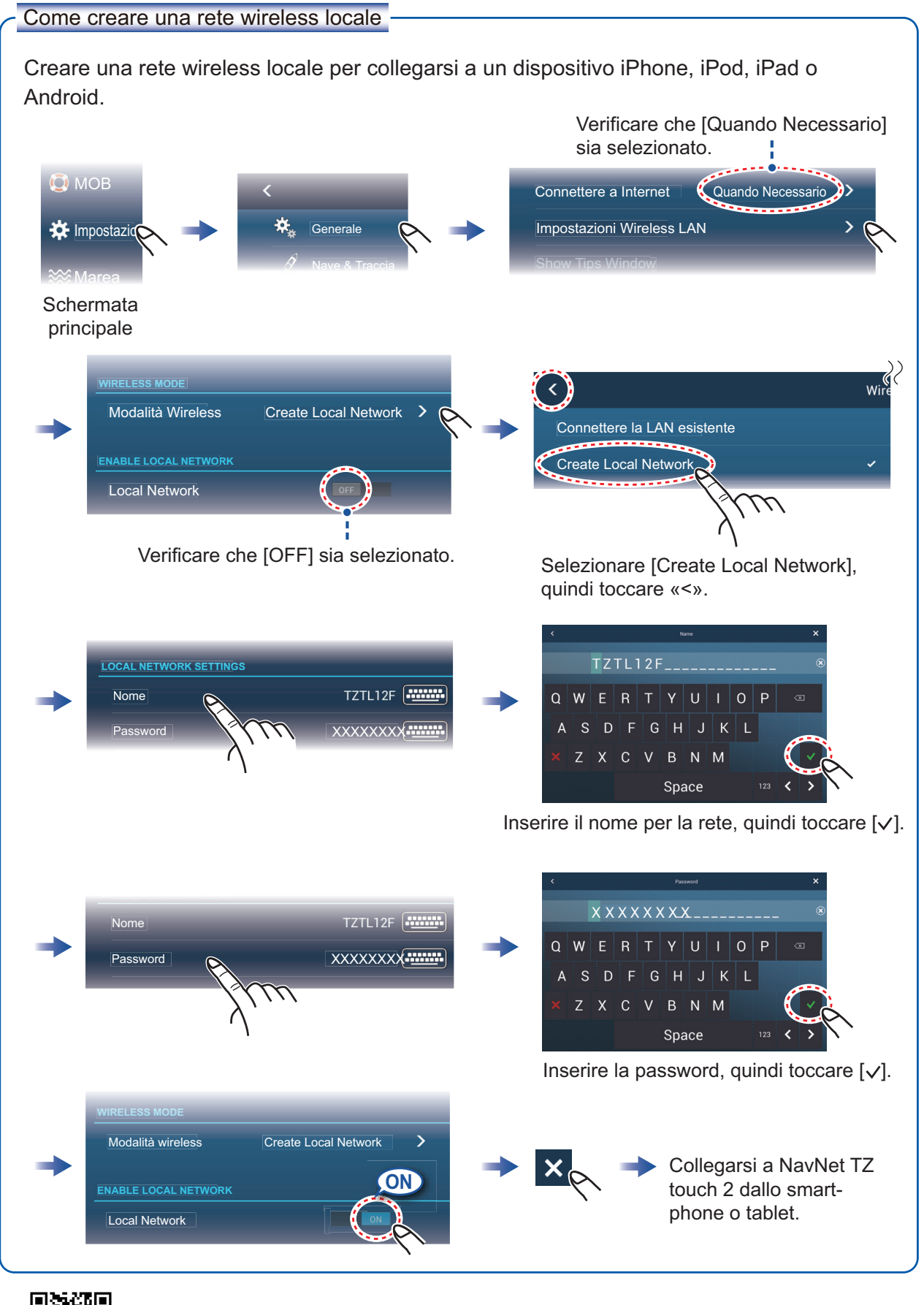

Pub. No. NIT-44870-A (1511, TASU) TZTL12F/15F